# ةرادإب صاخلا IP ناونع نييعتل ليدب لح VLAN ةكبش

## فدەلا

ا ناونع رادصإ متيس ،VLAN ةكبش يأ ىلع IP ناونعب لوحملا نيوكت متي امدنع IP نييعت لبق ،لاصتالا ىلع ظافحلل.(VLANI (192.168.1.254 ةكبش ىلع "يطايتحإ" مت IP ناونع اهل ةيرادإلا VLAN ةكبش نأ نم دكأت ،VLAN ةكبش ةهجاو يأ ىلإ IP ناونع تباث لكشب هصيصخت وأ DHCP مداخ ربع IP ناونع ىلع لوصحلا نكمي *.الوأ* هنييعت VLAN. قكبش الالمال علي ال

## قيبطتلل ةلباقلا ةزهجألا

250 ةلسلسلا نم تالوحملا

## جماربلا رادصإ

• 2.5.0.83

# لوحملا ةلاح ديكأتو SSH نيكمت

ىلإ يطختلاب مقف ،لوحملا ديەمتب اەيف موقت يتلا ىلوألا ةرملا *ەذە نكت مل* اذا 3. ةوطخلا

بيولا ضرعتسم ربع لوحملا ىلا **لوخدلا لجس** و **ديدجلا لوحملا ليغشتب مق** .1 ةوطخلا نييضارتفالا رورملا ةملكو مدختسملا مسا مادختساب.

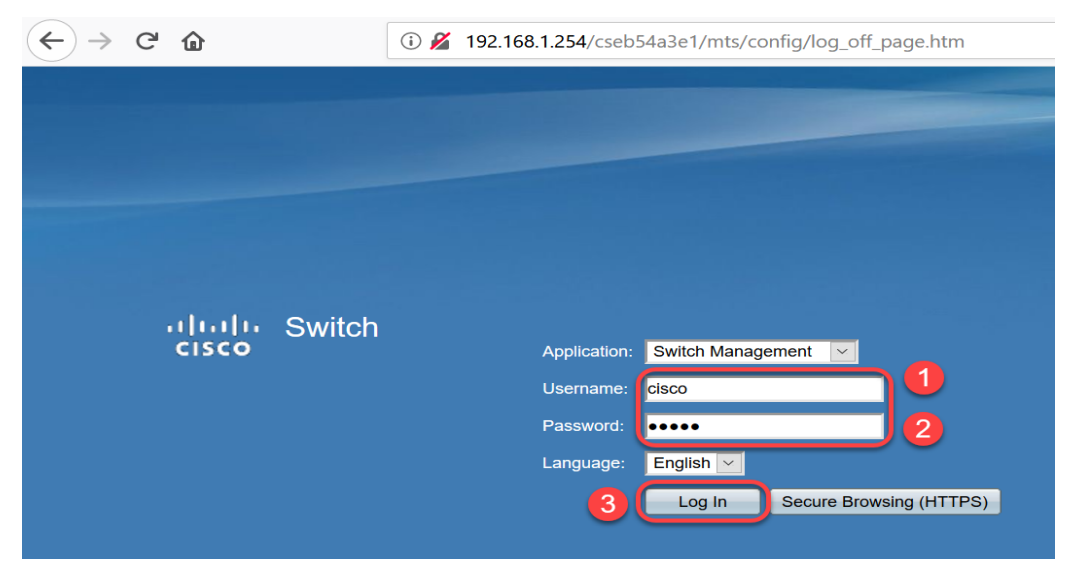

cisco / cisco. ةمزج لوأ ىلع ةملكو username ريصقتلا **:ةظحالم** 

.قبطي ةقطقط .ةملكو username ريصقتلا تريغ .2 ةوطخلا

 $(\leftarrow) \rightarrow C$ 

| cisco SG250-26 2    | cisco switch20abd3 Language.<br>26-Port Gigabit Smart Switch                                                                                                    |  |  |  |  |  |
|---------------------|----------------------------------------------------------------------------------------------------|--|--|--|--|--|
| Change Default User | Change Default User                                                                                                    |  |  |  |  |  |
|                     | For security reasons, it is required to create a new administration user for device management.<br>This will delete the default user.<br>The minimum requirements for password are as follows:<br>• Cannot be the same as the user name. |  |  |  |  |  |
|                     | Minimum number of character classes is 3. Character classes are upper case, lower case, numeric, and special characters.     User Name:     admin     5/20     aracters used)                                                            |  |  |  |  |  |
|                     | Password: ••••••• ••••••••••••••••••••••••••••                                                                                                    |  |  |  |  |  |
| 4                   | Password Strength Meter: Weak Apply Cancel                                                                                                    |  |  |  |  |  |

درجمب .TCP/UDP **تامدخ < نامألا** قوف رقنا ،ةيسيئرلا ةمئاقلا حتف درجمب .3 ةوطخلا قحفصلا هذه ليمحت.

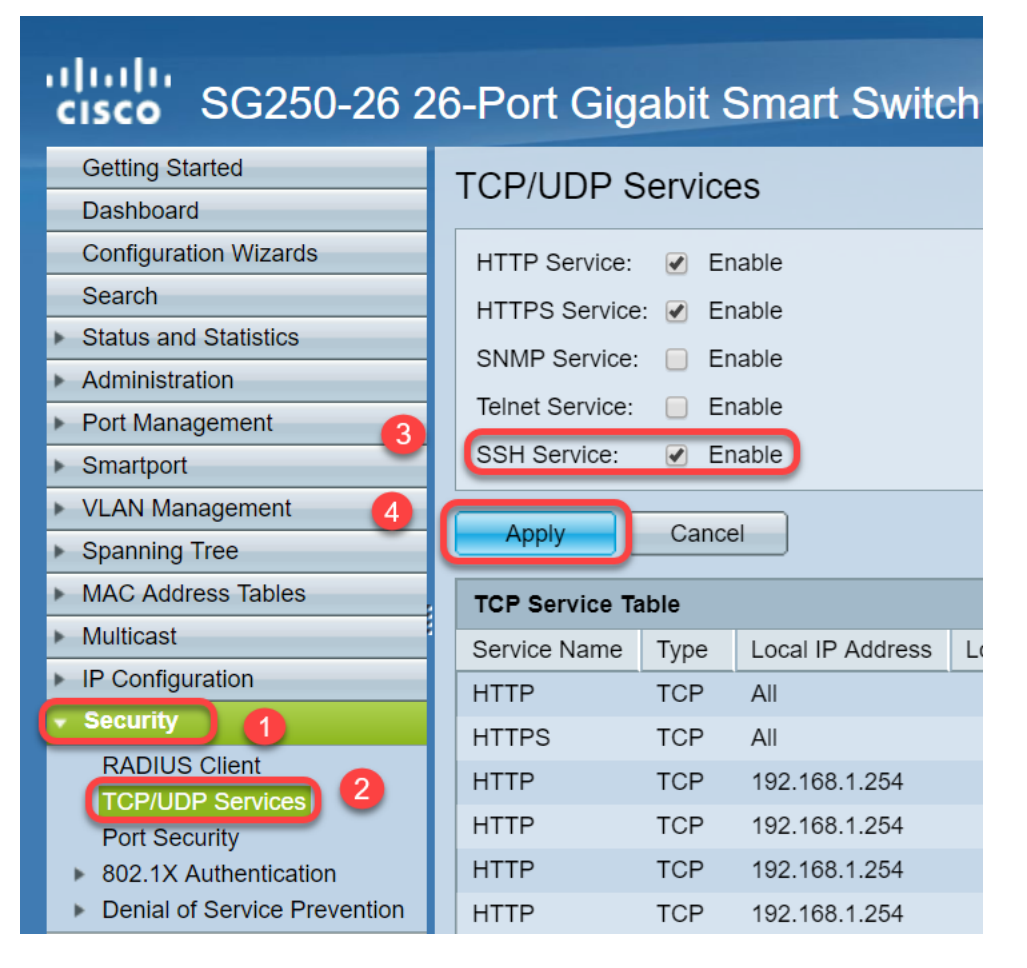

.PuTTY مادختسإ انرتخا دقل ،SSH ربع لوحملا ىلإ **لوخداا لجس** .4 ةوطخلا

.<u>انه</u> رقنا، Telnet وأ SSH لالخ نم SMB لوحم ىلإ لوصولا ةيفيك ةفرعمل **:ةظحالم** 

لوحملا ثيدحت مت دق ناك اذإ ام ديكأتلو تباثلا جمانربلا ليصافت ضرعل .5 ةوطخلا يلاتلا رمألا لخدأ ،ال مأ ةحاتملا ةتباثلا جماربلل رادصإ ثدحأل.

جماربلا ثدحأ ليزنتل .لوحملا ىلع ةتباثلا جماربلا ثدحأ مادختساب ىصوي **:ةظحالم** 

انه رقنلا ىجري ،ةتباثلا.

:يلاتال رمألا لخدأ ،لوحملل VLAN تادادعإ لوح تامولعم ضرعل .6 ةوطخلا

| switch2<br>Created | 0abd3#show vlan<br>by: D-Default, | S-Static, | G-GVRP, | R-Radius | Assigned  | VLAN, | V-Voice VLAN |
|--------------------|-----------------------------------|-----------|---------|----------|-----------|-------|--------------|
| Vlan               | Name                              | Tagged    | Ports   | UnTage   | ged Ports |       | Created by   |
| 1                  | 1                                 |           |         |          | 26,Po1-4  |       | DV           |

يلي ام لخدأ ،IP ةەجاو لوح تامولعم ضرعل .7 ةوطخلا:

| switch20abd3#show ip interface |        |                          |         |                       |      |          |               |
|--------------------------------|--------|--------------------------|---------|-----------------------|------|----------|---------------|
| IP Address                     | I/F    | I/F Status<br>admin/oper | Туре    | Directed<br>Broadcast | Prec | Redirect | Status        |
| 0.0.0.0/32                     | vlan 1 | UP/UP                    | DHCP    | disable               | No   | enable   | Not<br>receiv |
| 192.168.1.254/24               | vlan 1 | UP/UP                    | Default | disable               | No   | enable   | ed<br>Valid   |

ديدحتو تاهجاولا ىلع يلاحلا IP ناونع تادادعا ةيؤر كنكمي ،هالعأ روكذملا رمألا مادختساب قديدجلا VLAN قكبش ةهجاو ىلع ديدج IP نييعت.

### ناونعلا نيعيو VLAN لا قلخي :لاثم

، رمأ ريخألا تنأ لخدي امدنع .تاوطخلل SSH ةسلج نادقف ىلع لاثم يلي اميف **:ةظحالم** دعب ءانيم حاتفم لكو ناونع ىقلتي نل VLAN1 نأل حاتفملا ىلإ ذفنم دقفتس تنأ ىلإ تنيع

<u>انه رقنا</u> ،ليدبلا لحلا تاوطخ ىلإ ةرشابم يطختلل.

نم "ماعلا نيوكتلا" عضو ىلإ لخدأ ،لوحملل "تازايتمالا يذ EXEC" عضو نم .8 ةوطخلا يلاتلا رمألا لاخدا لالخ

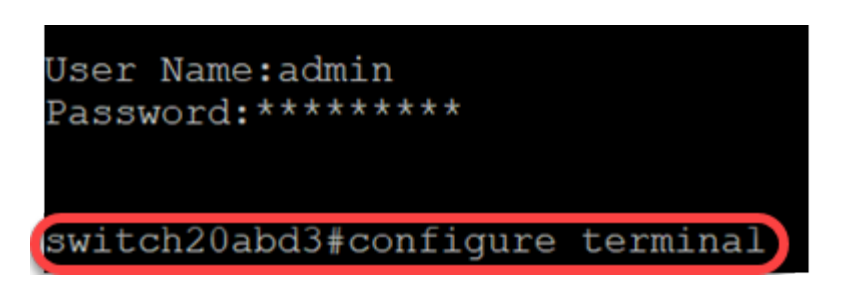

يلاتا ،حاتفملا ىلع VLAN 2 لا لكشي نأ تلخد .9 ةوطخلا :

لوحملا (config) **#vlan 2** 

switch20abd3#configure terminal
switch20abd3(config)#vlan 2

:يلي ام لخدأ ،VLAN 2 ةكبش ةمجاو ةرادإل .10 ةوطخلا

لوحملا (config) **#interface vlan 2** 

switch20abd3#configure terminal
switch20abd3(config)#vlan\_2
switch20abd3(config)#interface vlan 2

:يلي ام لخدأ ،2 مقر VLAN ةكبش ىلع IP ةەجاو نيوكتل .11 ةوطخلا

switch201bd3 (config-if) #ip address 192.168.2.254 255.255.255.0

```
switch20abd3(config)#interface vlan 2
switch20abd3(config-if)#ip address 192.168.2.254 255.255.255.0
```

# SSH ةسلج نادقف عنم :ليدبلا لحلا

لاصتا ىلع ظفاحت تنأ ،1 VLAN ةەجاو ىلإ يكيتاتسإ نكاس IP ناونع نييعتب SSH لاصتا ىلع ظفاحت تنأ ،1 VLAN قەجاو ىل يك تاكبش ىلإ IP نيوانع نييعت دنع.

انيون الكبش قام الكاني المات الماك الماك المات المات المات المات المات المات المات الكامي المات الكامي المات ا يلي ام ذيفنت كن كمي ، قال التخم:

ىلع يكيتاتسإ نكاس ناونعلا تبثي نأ لسلست يف رمأ يلاتلا تلخد .1 ةوطخلا VLAN 1.

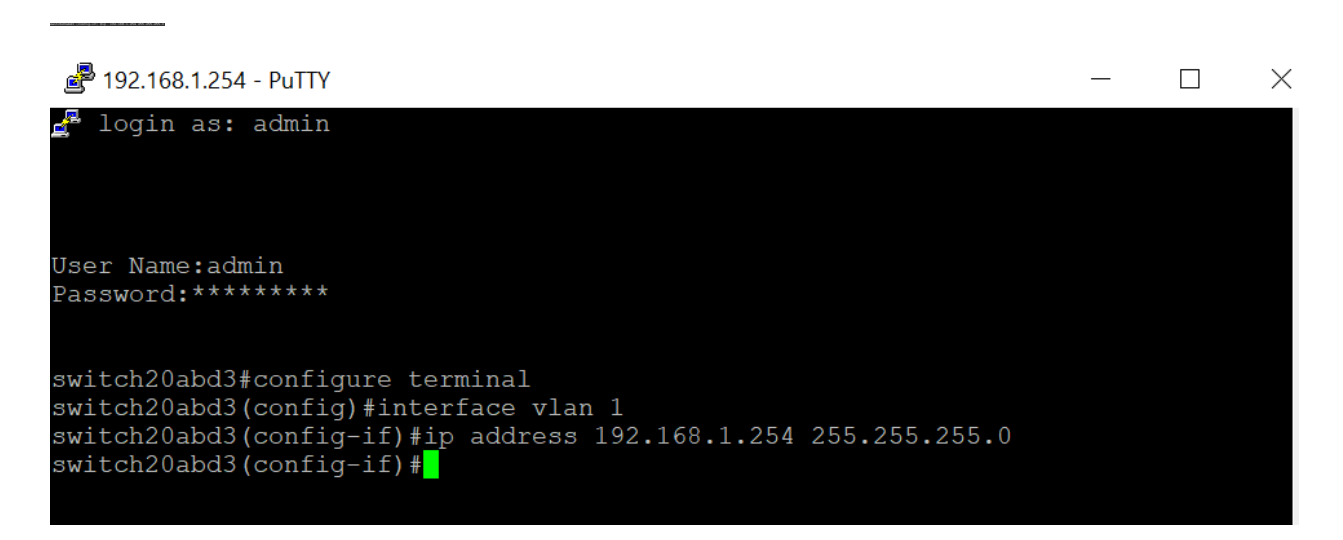

.ءاشت ىتم IP نيوانع نييعت كنكمي ةطقنلا هذه نم :ةظحالم

.كلذ ىلع IP تنيعو 2 مقر VLAN ةكبش ءاشنإل هاندأ روكذملا رمألا قبط .2 ةوطخلا

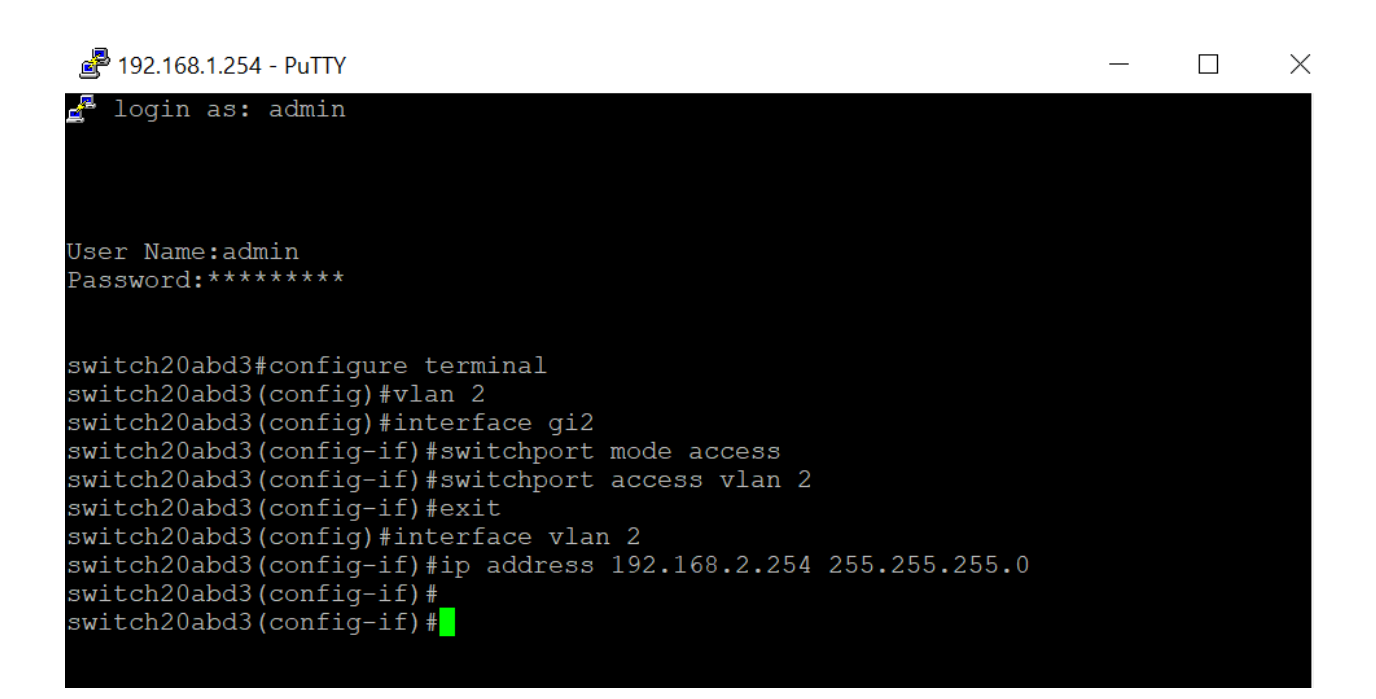

لاصتالا دقفت فوسف ،Gl2 ربع لوحملاب الصتم تنك اذإ ،هالعأ لاثملا يف **:ةظحالم**.

لوحملاب صاخلا IP ناونعو VLAN ةكبش نم ققحتلا نآلا كنكمي (يرايتخإ) .3 ةوطخلا ةيلات ارماوألا مادختساب.

| 률 192.168.1.254 - PuTTY                                        | _ | Х |
|----------------------------------------------------------------|---|---|
| 🛃 login as: admin                                              |   |   |
|                                                                |   |   |
|                                                                |   |   |
| User Name:admin                                                |   |   |
| Password:*******                                               |   |   |
|                                                                |   |   |
| switch20abd3#configure terminal                                |   |   |
| switch20abd3(config)#interface vlan 1                          |   |   |
| switch20abd3(config-if)#ip address 192.168.1.254 255.255.255.0 |   |   |
| switch20abd3(config-if)#                                       |   |   |
|                                                                |   |   |

#### رارقلا

ةكبشب لاصتالا نادقف نود ىرخأ VLAN ةەجاو ىلع حاجنب IP نييعتب نآلا تمق دقل VLAN1 لا ىلع يكيتاتسإ نكاس نيعي نأ ديفملا نم نوكيس .VLAN1 نم نراق 1 VLAN لا ىلع يكيتاتسإ نكاس نيعي نا ديفمل.

## عرض فيديو متعلق بهذه المقالة...

<u>انقر هنا لعرض المحادثات التقنية الأخرى من Cisco</u>

ةمجرتاا مذه لوح

تمجرت Cisco تايان تايانق تال نم قعومجم مادختساب دنتسمل اذه Cisco تمجرت ملاعل العامي عيمج يف نيم دختسمل لمعد يوتحم ميدقت لقيرشبل و امك ققيقد نوكت نل قيل قمجرت لضفاً نأ قظعالم يجرُي .قصاخل امهتغلب Cisco ياخت .فرتحم مجرتم اممدقي يتل القيفارت عال قمجرت اعم ل احل اوه يل إ أم اد عوجرل اب يصوُتو تامجرت الاذة ققد نع اهتي لوئسم Systems الما يا إ أم الا عنه يل الان الانتيام الال الانتيال الانت الما